## Start Guide MSS-8 and MVS-16

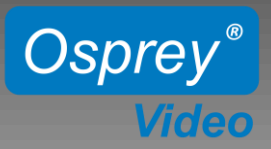

## Page 1 - 8 Channel Matrix Switcher MSS-8

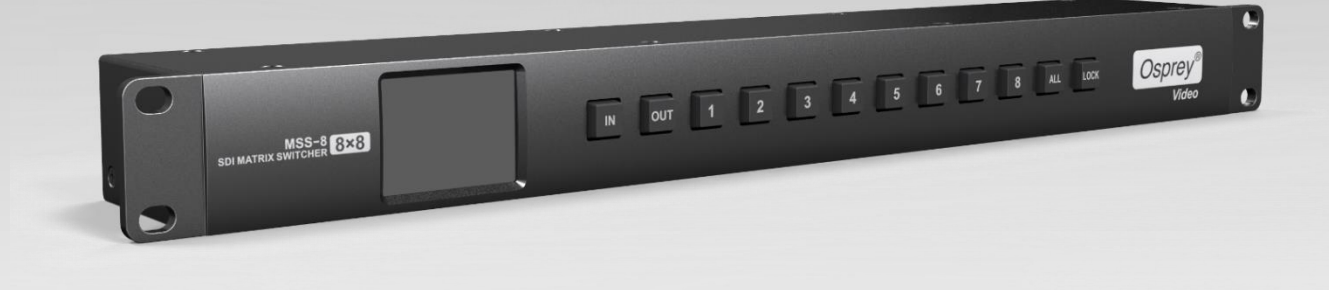

## Page 4 - 16 Channel Matrix Switcher and Multi Viewer MVS-16

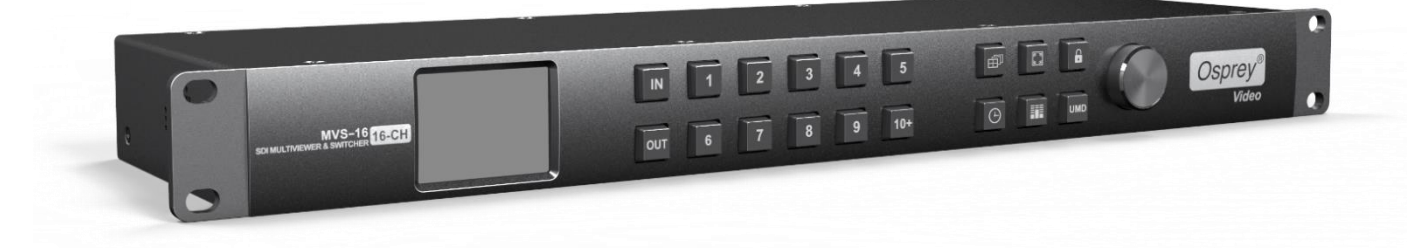

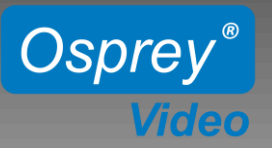

## RACKMOUNT 8x8 MATRIX SWITCHER MSS-8

## **Initial Setup**

#### **Power Connections:**

MSS-8 is supplied with two 12V wall power supplies. One is sufficient, however for redundancy we recommend both power supplies to be used.

#### LAN Connection:

By default MSS-8 uses your network's DHCP to assign IP addresses. For Static IP use the Software Control Utility.

#### **RS232** Connection:

Port Settings: Bps 9600, Data bits 8, Parity None, Stop Bits 1, Flow Control None

#### Setup:

- Download and Install the Osprey control panel software
- Connect Unit to your PC using RS232 or to your network using LAN
- Connect your video sources and video sinks to the SDI Inputs/Outputs
- Connect Power and turn unit ON

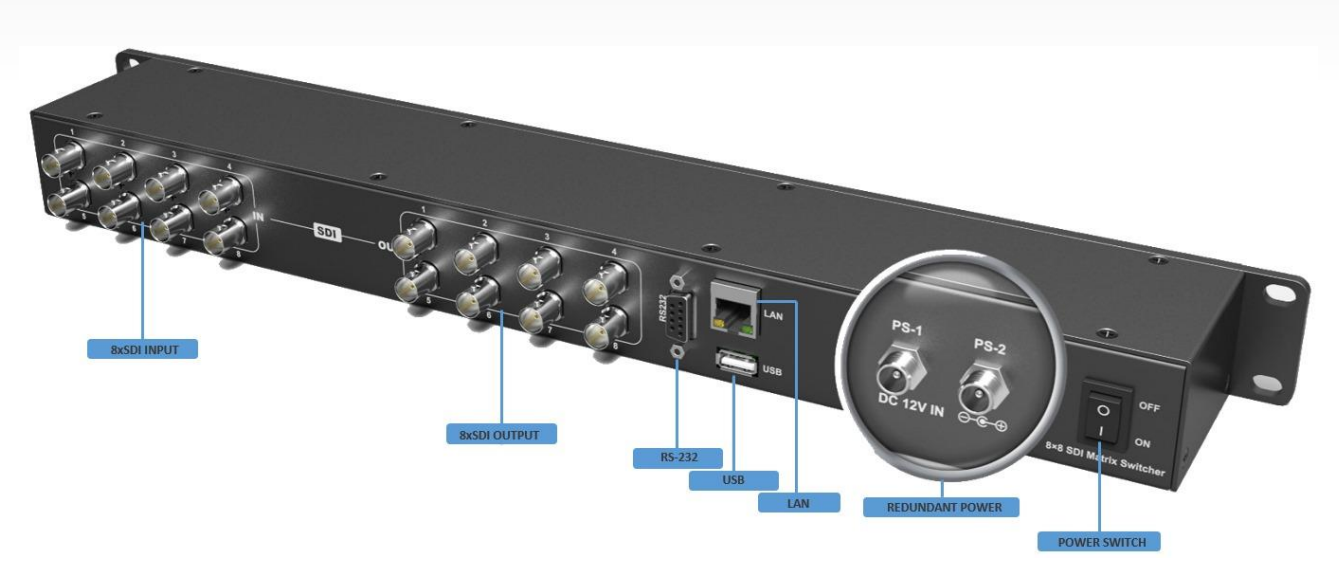

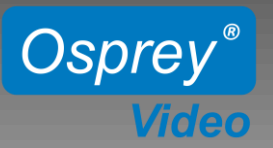

## RACKMOUNT 8x8 MATRIX SWITCHER MSS-8

## Manual Keypad Controls

#### Using the Buttons on MSS-8 Front Panel

- **IN/OUT:** Make individual Matrix Connections Example Sequence: IN – 2 – OUT – 4 – 6 – 7 (Input 2 connected to Outputs 4, 6 and 7 )
- ALL:Connect one Input to all Outputs simultaneousExample Sequence: IN 4 ALL (Input 4 connected to all 8 Outputs)
- LOCK: Keypad Lockout

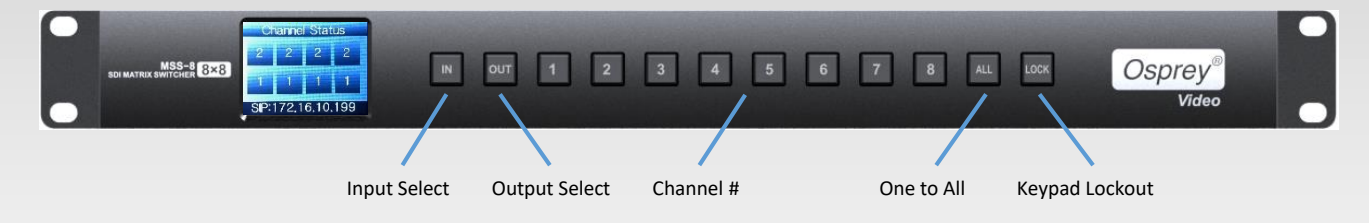

**Display:** The first line represents Outputs 1-4, the second line Outputs 5-8. SIP: Static IP Address DIP: Dynamic IP Address (DHCP)

Above display shows the following connections.

- Input 1 to Outputs 5, 6, 7, 8
- Input 2 to Outputs 1, 2, 3, 4

The display brightness can be adjusted using the PC based Osprey Control Software. There is also a "sleep" option.

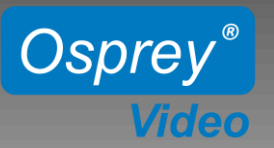

## RACKMOUNT 8x8 MATRIX SWITCHER MSS-8

## **Software Controls**

#### **Using Osprey Control Panel Software**

| SCANNING:       | Scans the Network for all connected Osprey MSS-8 and MVS-16         |
|-----------------|---------------------------------------------------------------------|
| SETTING:        | Switch between LAN (Static or DHCP) or Serial Connection            |
| LOCK:           | Lockout of the Unit Keypad to prevent unwanted I/O changes          |
| INPUT:          | Selection of Input Channel                                          |
| OUTPUT:         | Selection of Output Channel                                         |
| APPLY:          | Applies the I/O Selections                                          |
| STATUS:         | I/O Connections. Left to right shows Outputs 1 through 8            |
| <b>REFRESH:</b> | Updates the I/O status in the Software Interface to capture Changes |
|                 | made on the keypad while the Software was running                   |
| ONE to ALL:     | Simultaneous connect one Input to all Outputs                       |

**ONE to ONE:** Simultaneous connect Input 1 to Output 1, Input 2 to Output 2,etc **BACKLIGHT:** Change brightness and behavior of the Units Display

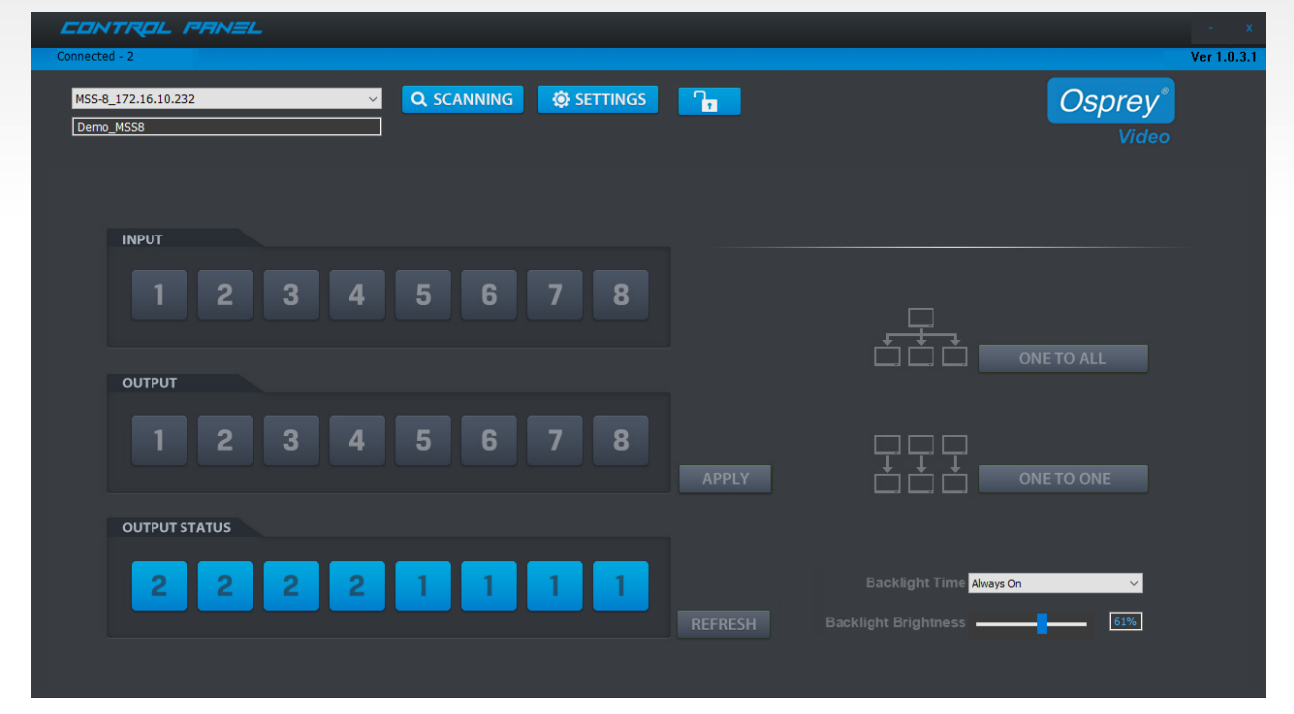

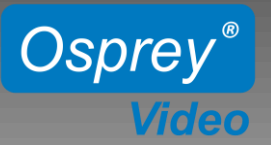

## 16 CHANNEL MULTIVIEWER 16x16 MATRIX SWITCHER MVS-16

## **Initial Setup**

**Power Connections:** 

MVS-16 is supplied with two 12V wall power supplies. One is sufficient, however for redundancy we recommend both power supplies to be used.

#### LAN Connection:

By default the MVS-16 uses your network's DHCP to assign IP addresses. For Static IP use the Software Control Utility.

#### Setup:

- Download and Install the Osprey control panel software
- Connect Unit to your network using LAN
- Connect your video sources and video sinks to the SDI Inputs/Outputs
- Connect Power and turn unit ON

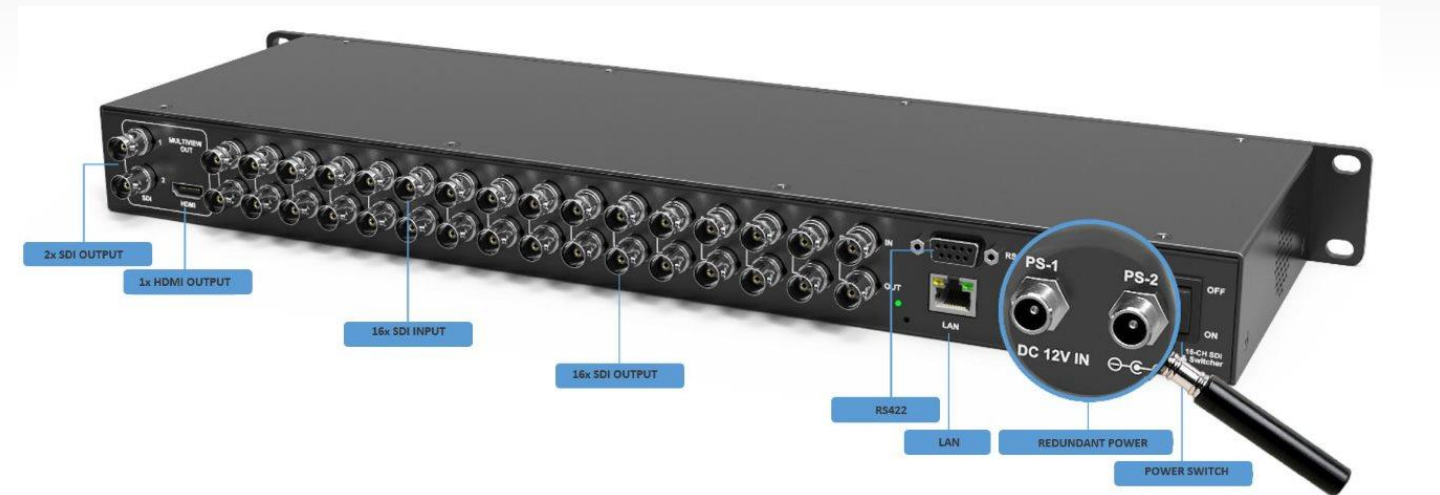

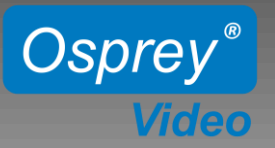

## 16 CHANNEL MULTIVIEWER 16x16 MATRIX SWITCHER MVS-16

## **Manual Keypad Controls**

#### Using the Buttons on MVS-16 Front Panel 8 6 7 Osprey<sup>®</sup> MVS-16 16-C 6 7 8 9 10+ OUT -UMD Video 2 4 5 1 3 9

1: Display to show Device Status and Menu

### 2: MultiViewer Mode

Assigning an Input to a Window.

Example: IN – 1 – OUT – 1 – 2 assigns Input 1 to Windows 1 & 2

#### Switcher Mode

Make individual Matrix Connections

Example Sequence: IN - 2 - OUT - 4 - 6 - 10 + -2 connects Input 2 to Outputs 4, 6 and 12)

- 3: Turns Time Code On/Off for all Channels
- 4: Turns Audio Meters On/Off for all Channels
- 5: Turns Channel ID On/Off for all Channels
- 6: Toggle between 20 different MultiView Layouts
- 7: Turn On Full Screen Mode. Then select channel for full screen view of selected channel
- 8: Keypad Lockout
- 9: Menu Controls Push to Enter Menu

# **Note:** Multiviewer Mode vs. Switcher Mode only affects the functionality of the buttons "2" as shown above. The Mode can only be changed in the menu settings using rotary button "9".

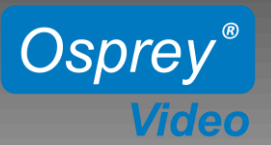

## 16 CHANNEL MULTIVIEWER 16x16 MATRIX SWITCHER MVS-16

## **Front Panel Menu Controls**

#### Push Rotary Button on Front Panel to access the System Menu

| Main Menu       | Sub Menu       | Options                                                                                                    | Description                                                                  |  |
|-----------------|----------------|----------------------------------------------------------------------------------------------------|------------------------------------------------------------------------------|--|
| System Setting  | Language       | English/Chinese                                                                                                    | Change the Language between Chinese and<br>English                           |  |
|                 | LCD brightness | 10-100                                                                                                    | Set the backlight brightness between 10-100                                  |  |
|                 | LCD ON/OFF     | Always/ Off/ Dim                                                                                                    | Set the state of backlight, there are three mode for option: Always/Off/ Dim |  |
|                 | LCD Sleep      | 5~60s                                                                                                    | Set backlight time of "Off" and "Dim"                                        |  |
|                 | Reset          |                                                                                                    | Reset to default configuration                                               |  |
|                 | Custom1        |                                                                                                    | Load Custom1 configuration                                                   |  |
|                 | Custom2        |                                                                                                    | Load Custom2 configuration                                                   |  |
|                 | Return         |                                                                                                    | Back to the main menu                                                        |  |
|                 | IP Acqui       | Dynamic/Static                                                                                                    | Two ways to acquire the IP:<br>Static or Dynamic                             |  |
|                 | IP Addr        |                                                                                                    | Set the IP address                                                           |  |
| Network         | NetMask        |                                                                                                    | Default setting is 255.255.255.0                                             |  |
| Setting         | GateWay        |                                                                                                    | Set Gateway according to current IP address                                  |  |
|                 | Save           |                                                                                                    | Save network setting                                                         |  |
|                 | Return         |                                                                                                    | Back to the main menu                                                        |  |
|                 | Item Select    | UMD/Input Resolu/Audio Meter/Time<br>Code/Border/Audio Alarm                                                                              | Select a certain overlay                                                     |  |
|                 | Win/Source     | 1~16                                                                                                    | Select a Window or signal source for each setting                            |  |
|                 | Enable         | On/Off                                                                                                    | On/Off the selected overlay                                                  |  |
| Overlay Setting | Text Color     | Yellow/White/Gray/Violet Red/Light Blue/Light<br>Green/Light Cyan/Light Yellow/Transparent<br>HalfTrans/Black/Blue/Red/Magenta/Green/Cyan | Text color setting                                                           |  |
|                 | Background     | Yellow/White/Gray/Violet Red/Light Blue/Light<br>Green/Light Cyan/Light Yellow/Transparent<br>HalfTrans/Black/Blue/Red/Magenta/Green/Cyan | Background color setting                                                     |  |
|                 | Return         |                                                                                                    | Back to the main menu                                                        |  |
|                 | Audio Source   | WIN1~WIN16                                                                                                    | Select the audio source of multiviewer output                                |  |
| Audio Setting   | Audio Meter    | 1~16                                                                                                    | Select a certain window for audio meter setting                              |  |
|                 | Channel        | CH1&CH2<br>CH3&CH4<br>CH5&CH6<br>CH7&CH8<br>CH9&CH10<br>CH11&CH12<br>CH13&CH14<br>CH15&CH16                                               | Set the audio channel of audio meter                                         |  |
|                 | Return         |                                                                                                    | Back to the main menu                                                        |  |

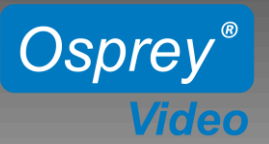

## 16 CHANNEL MULTIVIEWER 16x16 MATRIX SWITCHER

### **MVS-16**

| Output Setting | Format       | 1080P60/1080P50/1080P30/1080P25/1080P24/1080i60<br>1080i50/720P60/720P50 | Set the output formats                                                                |
|----------------|--------------|--------------------------------------------------------------------------|---------------------------------------------------------------------------------------|
|                | Mode         | Multiviewer/Switcher                                                     | Change the mode between Multiviewer and Switcher                                      |
|                | SDI Loop Out |                                                                          | Under "Matrix Switcher" mode, set all input and output channels correspond one by one |
|                | Return       |                                                                          | Back to the main menu                                                                 |
| Device<br>Info | Version      |                                                                          | Current version information                                                           |
|                | Return       |                                                                          | Back to the main menu                                                                 |
| Exit           |              |                                                                          | Exit main menu                                                                        |

## **Osprey Control Panel Software**

| SCANNING: | Scans the Network for all connected Osprey MSS-8 and MVS-16 |
|-----------|-------------------------------------------------------------|
| SETTING:  | Switch between LAN (Static or DHCP) or Serial Connection    |
| LOCK:     | Locks the Unit Keypad to prevent unwanted changes           |
| LAYOUT:   | Select MultiView Output Layout                              |
| SWITCHER: | Control of 16x16 Matrix Connections                         |
| UMD:      | Customize Channel Names                                     |
| AUDIO:    | Audio Meter Enable/Disable, Audio Meter Channel Selection   |
|           | Selection of Audio Source for MultiView Output Embedding    |
| COLORS:   | Customize colors of Text and Video Information Overlay      |
| CONTROLS: | Enable/Disable Video Information Overlay                    |
|           | Enable/Disable Audio Alarm                                  |
|           | Enable/Disable Timecodes                                    |
|           | Save/Load Custom Profiles                                   |
|           |                                                             |

| Connec | ed - 2                        | =_               |                   |                  |                             | Ver 1.0.3.                                                |
|--------|-------------------------------|------------------|-------------------|------------------|-----------------------------|-----------------------------------------------------------|
| MVS    | -16_172.16.10.234<br>10_MV516 | ×                | Q, SCANNING 🔅 SET | TINGS            |                             | Osprey*<br>Video                                          |
| Г      | 1080i60<br>1                  | 720p60<br>2      | 1080/60           | 720p60<br>4      | LAYOUT SWITCHER UND OVERLAY | AUDIO COLORS CONTROLS                                     |
|        | SDI 01<br>1080i60             | SDI 02<br>720p60 | SDI 03<br>1080i60 | SDI 04<br>720p60 | PICTURE WIN 16 V   1 2 3 4  | WIN 1 SDI_01 ~   WIN 2 SDI_02 ~   WIN 3 SDI_03 ~          |
|        | 5<br>SDI 05                   | 6<br>SDI 06      | 7<br>SDI 07       | 8<br>SDI 08      | 5 6 7 8   9 10 11 12        | WIN 4 SDI_04 ~   WIN 5 SDI_05 ~   WIN 6 SDI_06 ~          |
| Г      | 1080i60<br>9                  | 720p60<br>10     | 1080i60           | 720p60<br>12     |                             | WIN 7 SD_07   WIN 8 SDT_08   WIN 9 SDT_09   WIN 10 SDT_10 |
|        | SDI 09<br>1080i60             | SDI 10<br>720p60 | SDI 11<br>1080i60 | SDI 12<br>720p60 |                             | WIN 11 SDI_11 Y   WIN 12 SDI_12 Y   WIN 13 SDI_13 Y       |
|        | 13<br>SDI 13                  | 14<br>SDI 14     | 15<br>SDI 15      | 16<br>SDI 16     |                             | WIN 14 SDI_14    WIN 15 SDI_15    WIN 16 SDI_16           |